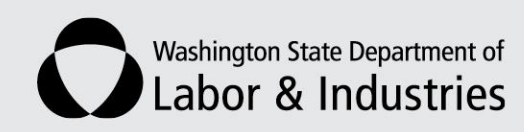

## Electronic Vocational (EVOC) Notifications: Step-by-Step Instructions

## Overview

Claim and Account Center (CAC) allows Vocational Rehabilitation Counselors (VRCs) to submit the following electronic notifications:

- Report worker has returned to work.
- Report worker is non-cooperative.
- Request a good cause extension for plan development.
- Request L&I action.

## Submitting an E-transaction

- 1. Log on to CAC at My L&I.
- 2. Go to "Send Information to L&I"
- 3. Select "Send us a Vocational Notification" from the menu.

| Help                                        | « Rack to previous page                                                                                                    |
|---------------------------------------------|----------------------------------------------------------------------------------------------------|
| neip 😈                                      | * back to previous page                                                                                                    |
| Claim & Account Center Home                 | Send information to L&I                                                                                                    |
| E Claim information                         | > Send us a secure message.                                                                                                    |
| Send information to L&I                     | Secure Message Center.                                                                                                    |
| Secure Message Center                       | > File a new provider Report of Accident                                                                                                    |
| File a New Provider Report of<br>Accident   | > Protest a claim decision                                                                                                    |
| Protest a claim decision                    | > Send a request for Public Records                                                                                                    |
| Send a request for Public Record            | > Send us a Vocational Notification (eVOC)                                                                                                    |
| Send us a Vocational Notification<br>(eVOC) | > Send us a Vocational Progress Report                                                                                                    |
| Send us a Vocational Progress<br>Report     | When you send information to L&I online, you will be able to view a PDF copy of your submission (with the exception of secure messages, which you can see in the Secure Message Center). The free Adobe® Reader® is required in order to view or print files in PDF format. You can download the Reader at no cost from Adobe's web |
| Claim payments                              | site.                                                                                                    |

4. Enter claim number and click on "Get Claim".

| Help 💡                                                                                                    | « Back to previous page |                                                                                        |              |             |  |
|----------------------------------------------------------------------------------------------------|-------------------------|----------------------------------------------------------------------------------------|--------------|-------------|--|
| Claim & Account Center Home                                                                                                    | Send us a voc notificat | tion                                                                                   |              |             |  |
| E Claim information                                                                                                    |                         | Claim number                                                                           |              | Injury date |  |
| <ul> <li>Send information to L&amp;I</li> <li>Secure Message Center</li> <li>File a New Provider Report of<br/>Accident</li> </ul>                                                   | Enter Claim #           | Worker name<br>Employer name<br>Attending doctor<br>Claim Manager<br>Claim Manager fax | 360-902-4567 | injary sace |  |
| <ul> <li>Protest a claim decision</li> <li>Send a request for Public Records</li> <li>Send us a Vocational Notification<br/>(eVOC)</li> <li>Send us a Vocational Progress</li> </ul> |                         |                                                                                        |              |             |  |

5. Select the appropriate notification type and click on "Continue".

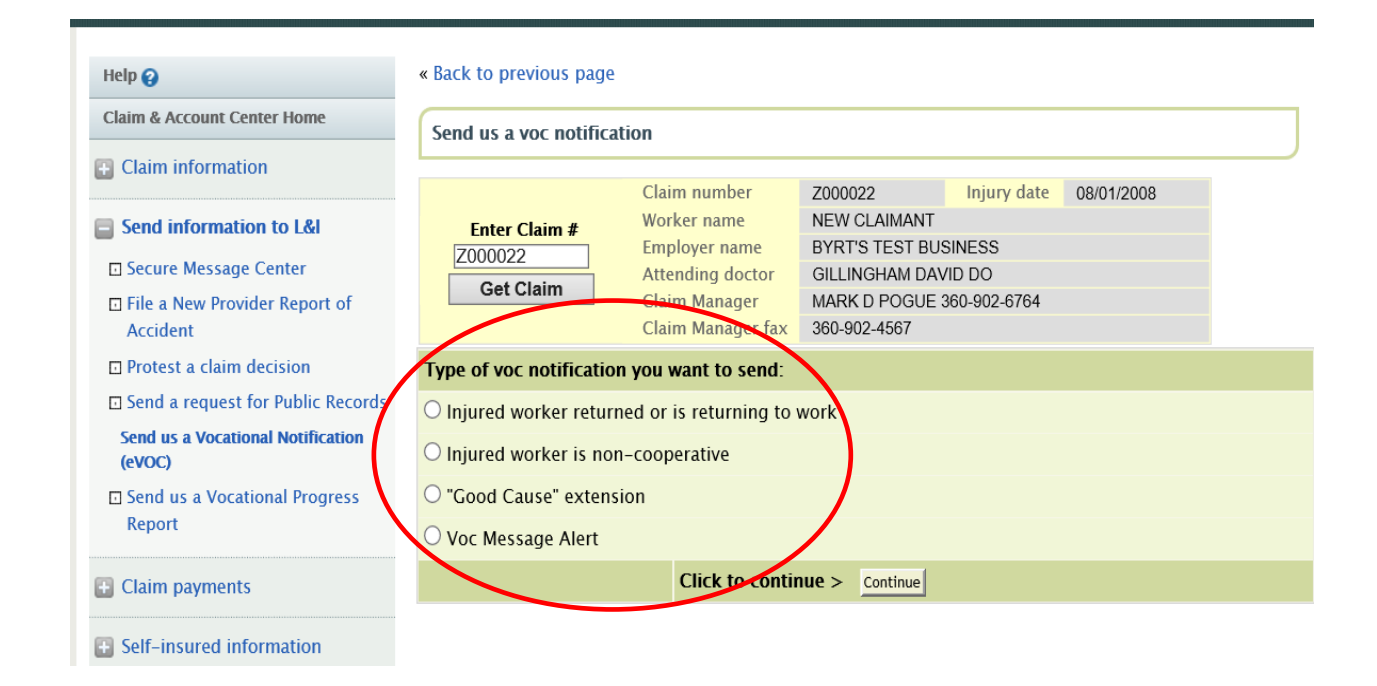

6. Choose the appropriate type of vocational notification.

For example, worker returned to work notification requires:

- a. Date worker returned to work.
- b. Contact phone number.
- c. Comments.

| Claim & Account Center Home | Send us a notificati | on that the worker has or | is returning to work  |  |
|-----------------------------|----------------------|---------------------------|-----------------------|--|
| Claim information           |                      |                           |                       |  |
|                             | Claim number         | Z000022                   | njury date 08/01/2008 |  |
| Send information to L&I     | Worker name          | NEW CLAIMANT              |                       |  |
|                             | Employer name        | BYRT'S TEST BUSINESS      | ;                     |  |
| Claim payments              | Attending doctor     | GILLIN(                   |                       |  |
|                             | Claim Manager        | MARK D                    |                       |  |
| Self-insured information    | Claim Manager fax    | 360-902-4567              |                       |  |
|                             |                      |                           | _                     |  |
| Vocational Profile          | Worker               | * indicates requir        | ed field              |  |
|                             | returned/returning t | D                         |                       |  |
|                             | work                 |                           |                       |  |
|                             | From: VRC THALLER    |                           |                       |  |
|                             | *Worker returned/wil | roturn to work on 10/0    | 1/2010                |  |
|                             | worker returned/wit  |                           |                       |  |
|                             | Contact Phone:       | 360 - 555 - 1234          | Ext                   |  |
|                             | Message:             | * Comments go he          | re                    |  |
|                             |                      |                           |                       |  |
|                             |                      |                           |                       |  |

7. Click on "Submit" to send the notification (or click "Preview" to see entries prior to submission).

8. After clicking on "Submit", the system will confirm the transaction.

| Help 💡                      | « Back to previous pa                          | ge                                                  |                            |             |                                  |
|-----------------------------|------------------------------------------------|-----------------------------------------------------|----------------------------|-------------|----------------------------------|
| Claim & Account Center Home | The CM and VSS ha                              | ve received your vo                                 | c notification.            | )           |                                  |
| E Claim information         |                                                | 700000                                              |                            | 00/04/0000  |                                  |
| Send information to L&I     | Worker name                                    | 2000022<br>NEW CLAIMANT                             | Injury date                | 08/01/2008  |                                  |
|                             | Employer name                                  | BYRT'S TEST BUS                                     | INESS                      |             |                                  |
| Claim payments              | Claim Manager                                  | MARK D POGUE 3                                      | 60-902-6764                |             |                                  |
| E Self-insured information  | Claim Manager fax                              | 360-902-4567                                        |                            |             |                                  |
| Vocational Profile          | You have successful<br>This notification repla | <b>y submitted your in</b><br>aces the need for a p | formation. Your hone call. | Fransaction | ID is 2302685.                   |
|                             | Send us a voc notific                          | ation                                               |                            |             |                                  |
|                             | Submitted by                                   |                                                     | Received on                |             | View/print document              |
|                             | VRC THALLER                                    |                                                     | September 24,<br>10:25 AM  | 2019        | View official record (in Adob    |
|                             |                                                |                                                     |                            |             | II VOU GON L'SEE VOUR GOCUMENT V |